# ACIでの設定ゾーン機能の設定

### 内容

はじめに 概念 前提条件 セットアップとトポロジ 設定例 ゾーン設定の構成 アクセスポリシーの設定 2つのリーフ間のインターフェイス設定を使用した設定ゾーン機能のテスト 保留中の変更をプッシュしています

## はじめに

このドキュメントでは、Cisco Application Centric Infrastructure(ACI)で「設定ゾーン」機能を設定する方法について説明します。

### 概念

設定ゾーン機能は、ファブリックスイッチの一部の設定変更をロックするためにACIで使用され ます。つまり、ファブリック・スイッチを異なるゾーンAとBにグループ化した場合、ゾーンA内 のスイッチに構成の変更をプッシュし、ゾーンB内のスイッチの変更を保持できます。

この機能により、ファブリック内のすべてのスイッチではなくスイッチのグループに設定がプッシュされるスイッチに設定変更を導入するリスクを最小限に抑えることができます。

設定ゾーンを使用する場合の導入モードは、次のように設定できます。

- 1. Open:アップデートがただちに送信されます。
- 2. Locked:新しい更新が延期されます

## 前提条件

ACI設定機能の基本的な知識は、インターフェイスポリシーグループ、インターフェイスセレク タ、スイッチプロファイル(SP、SP)などであり、これらはすべてCisco Application Policy Infrastructure Controller(APIC)GUIのアクセスポリシーセクションに分類されます。

設定ゾーン機能は、「設定ゾーンでサポートされるポリシー」セクションで定義されたポリシー でのみ使用できます(このドキュメントを参照)

https://www.cisco.com/c/en/us/td/docs/switches/datacenter/aci/apic/sw/kb/b APIC Config Zones.html

# セットアップとトポロジ

このラボ演習は、それぞれノードID 101と104を持つ2つのリーフスイッチを使用して構築されて います。

- モデル:N9K-C93180YC-FX
- APICバージョン5.2(5c)
  - 1. IPGポリシー: config\_zone\_ipg
    - (config\_zone\_aaep)
    - システムCDP対応
    - システムLLDP対応
  - 2. リーフインターフェイスセレクタ: config\_zone\_leaf\_interface\_profile
    - ・ポート7
    - config\_zone\_ipgコマンドを発行します。
  - 3. スイッチプロファイル: Leaf\_101\_104\_Port7
    - ・ リーフ101
    - ・ リーフ104
    - (config\_zone\_leaf\_interface\_profile)

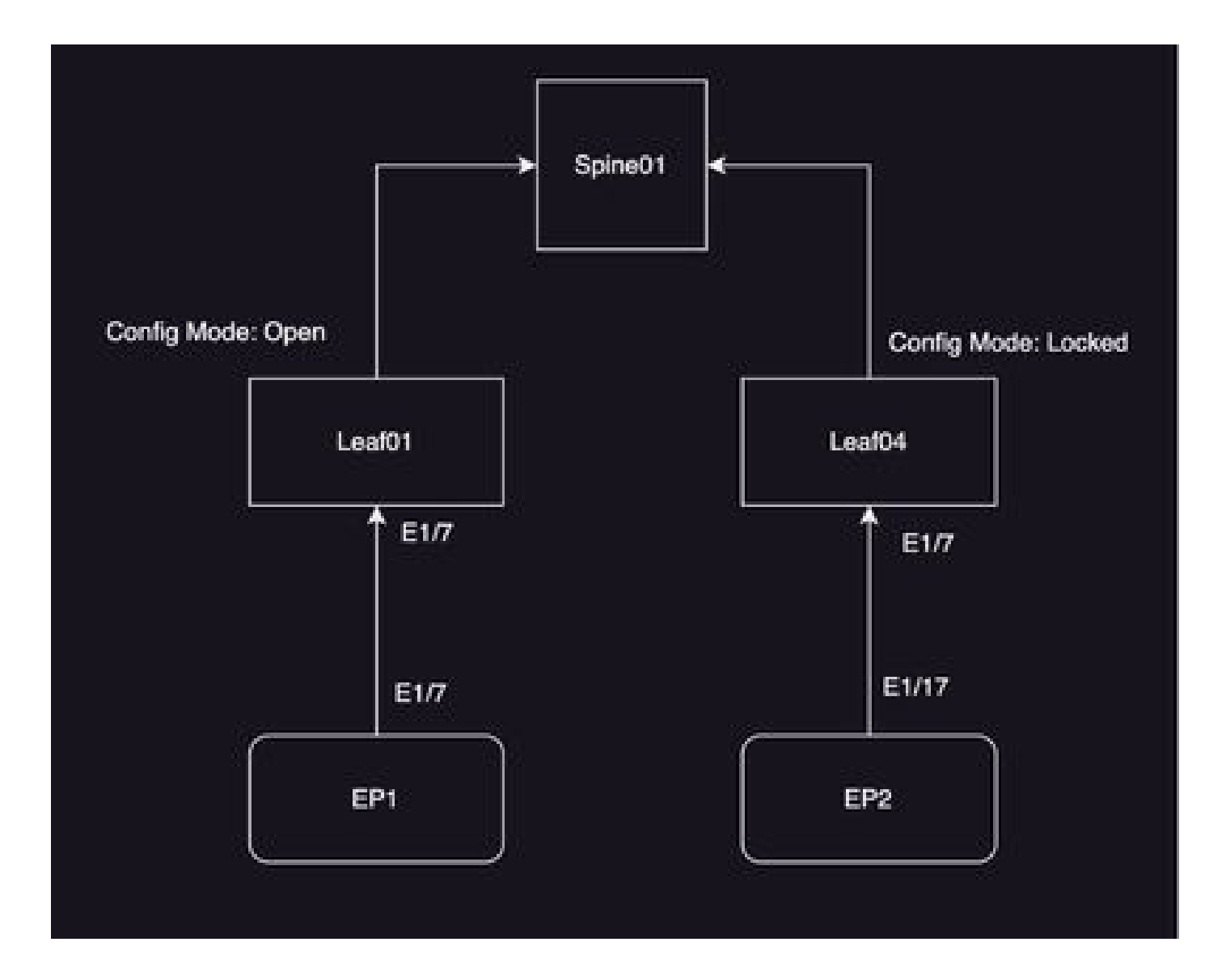

## 設定例

この実習では、ACIの設定ゾーン機能を使用して、IPGインターフェイスポリシーグループ(MO infraAccPortGrp)の変更をリーフ104に延期します。これに対して、変更は導入後すぐにノード 101にプッシュされます。

# ゾーン設定の構成

まず、APICでリーフ101とリーフ104用の設定ゾーンを作成します

- A) Leaf101は、リーフ101の設定ゾーン名です。
- B) Leaf104は、リーフ104の設定ゾーン名です。
- 手順1:「Leaf101」の設定ゾーンを作成します。設定するには、
- System —> Configuration Zone —> Create Zoneの順に移動します。

| System     | Tenants        | Fabric                     | Virtual Networking     | Admin       | Operations     | Apps            | Integrations |                            |
|------------|----------------|----------------------------|------------------------|-------------|----------------|-----------------|--------------|----------------------------|
| QuickStart | I Deshboard    | I Controli                 | iers I System Settings | 1 Smart Uko | eneing i Reuto | I History I     | Config Zones | Active Sessions   Security |
| Config Z   | ones           |                            |                        |             |                |                 |              |                            |
|            | Select Zone:   | select an opti-            | on                     |             |                | Deployment Mode | Locked Q     |                            |
|            | Description:   | Create Zone                |                        |             |                |                 |              |                            |
|            | Node Type:     | Pods                       | Leaf Switches          |             |                |                 |              |                            |
|            | Pods:          |                            |                        |             |                |                 | 0 = -        | +                          |
|            |                | <ul> <li>Pod ID</li> </ul> |                        |             |                |                 |              |                            |
|            |                |                            |                        |             |                |                 |              |                            |
|            |                |                            |                        |             |                |                 |              |                            |
|            |                |                            |                        |             |                |                 |              |                            |
| Per        | nding Changes: |                            |                        |             |                |                 | 0 6          | 2                          |
|            |                | Policy                     |                        |             | Node Id        |                 |              |                            |

ステップ2:Leaf101のモード「Open」を設定します。

| Create Zone                  | <b>0</b> ×    |
|------------------------------|---------------|
| Name: Leaf101                | ]             |
| Description: optional        |               |
| Deployment Mode: Locked Open |               |
|                              |               |
|                              |               |
|                              |               |
|                              |               |
|                              | Cancel Submit |

ステップ3:設定ゾーンは作成されますが、リーフはマッピングされません。 スイッチノードLeaf 101を設定ゾーン「Leaf101」にマッピングします。

1. ノードタイプの選択—>リーフスイッチ 2. +記号を使用してスイッチノード101を追加します。

| Config Zones      |                             |      |                |                |                           |            |
|-------------------|-----------------------------|------|----------------|----------------|---------------------------|------------|
| Select Zone:      | Geoffen                     |      | Capity/set No. | ar Looked Open |                           |            |
| Description       |                             |      |                |                |                           |            |
| Node Type:        | Per Lagantes                |      |                |                |                           |            |
| Los Deltches      |                             |      |                |                | Create Node Block         | 00         |
|                   | <ul> <li>Saduh D</li> </ul> | Name | Right .        |                | Las Seletes aduct aductes |            |
|                   |                             |      |                |                |                           |            |
|                   |                             |      |                |                |                           |            |
|                   |                             |      |                |                |                           |            |
|                   |                             |      |                | A              |                           |            |
| Pending: Changen: | Policy                      | No.  | 06-10          | 0.4            |                           | Canal Anna |
|                   |                             |      |                |                |                           |            |

#### 検証:

### リーフスイッチノード101が設定ゾーン「Leaf101」に追加されていることを確認します。

| Config Zones     |                               |                  |         |                    |        |   |      |
|------------------|-------------------------------|------------------|---------|--------------------|--------|---|------|
| Select Zone:     | Leaf101                       |                  | 0       | Deployment Mode: ( | Locked |   | Open |
| Description:     |                               |                  |         |                    |        |   |      |
| Node Type:       | Pods Leaf Switches            |                  |         |                    |        |   |      |
| Leaf Switches:   |                               |                  |         |                    |        |   |      |
|                  | <ul> <li>Switch ID</li> </ul> | Name             |         | Role               |        |   |      |
|                  | 101                           | bgl-aci07-leaf01 |         | leaf               |        |   |      |
|                  |                               |                  |         |                    |        |   |      |
| Pending Changes: |                               |                  |         |                    |        | Ô | 0    |
|                  | Policy                        |                  | Node Id |                    |        |   |      |

### ステップ 4:「Leaf104」の設定ゾーンを作成します。設定ゾーンLeaf104に対してモード「 Locked」を設定している。

| Config 2    | Zones          |                                   |               |                |                     |         |            |                                            |
|-------------|----------------|-----------------------------------|---------------|----------------|---------------------|---------|------------|--------------------------------------------|
| $\triangle$ | This Zone's De | ployment Mode is currently set to | Cocked". This | prevents polic | y and configuration | updates | to partici | pating nodes and pods while in this state. |
|             | Select Zone:   | Learno4                           |               | 0              | Deployment Mode:    | Locked  | Oper       | Ð                                          |
|             | Description:   |                                   |               |                |                     |         |            |                                            |
|             | Node Type:     | Pods Law Switches                 |               |                |                     |         |            |                                            |
|             | Ltef Switches: |                                   |               |                |                     |         |            |                                            |
|             |                | <ul> <li>Switch ID</li> </ul>     | Nome          |                | Role                |         |            |                                            |
|             |                |                                   |               |                |                     |         |            |                                            |
|             |                |                                   |               |                |                     |         |            |                                            |
|             |                |                                   |               |                |                     |         |            |                                            |
|             |                |                                   |               |                |                     |         | 0 0        |                                            |
| 10          | enony charges: | Poley                             |               | Node Id        |                     |         |            |                                            |

### ステップ5:スイッチノードLeaf 104を設定ゾーン「Leaf104」に追加します。

| Config Zones     |                               |                     |                 |                      |         |           |                                              |
|------------------|-------------------------------|---------------------|-----------------|----------------------|---------|-----------|----------------------------------------------|
| This Zone's De   | ployment Mode is currently se | et to 'Locked'. The | s prevents poli | cy and configuration | updates | to partic | cipating nodes and pods while in this state. |
| Select Zone:     | LeafIOA                       |                     | 0               | Deployment Mode:     | Locked  | Ope       | Ð                                            |
| Description:     |                               |                     |                 |                      |         |           |                                              |
| Node Type:       | Poin Led Setches              |                     |                 |                      |         |           |                                              |
| Leaf Switches:   |                               |                     |                 |                      |         |           |                                              |
|                  | + Switch (D                   | Newman              |                 | Role                 |         |           |                                              |
|                  | 104                           | bgr-aci07-teaf      | 64              | loof                 |         |           |                                              |
|                  |                               |                     |                 |                      |         |           |                                              |
| Pending Changes: |                               |                     |                 |                      |         | 0 0       |                                              |
|                  | Policy                        |                     | Node k5         |                      |         |           |                                              |

# アクセスポリシーの設定

前のセクションでは、IPGポリシーconfig\_zone\_ipgを作成し、このポリシーをリーフインターフェイスセレクタ「config\_zone\_leaf\_interface\_profile」にマッピングしました。このリーフインターフェイスセレクタを、スイッチプロファイルLeaf\_101\_104\_Port7にマッピングします。

上記の手順を実行すると、設定ゾーンが設定されている「スイッチ」(導入モードは「Locked」

(リーフ104))に変更が延期され、設定ゾーン導入モードが「Open」(リーフ101)に設定され ているノード(リーフ101)に変更がただちにプッシュされることを確認できます。

スニペットのポートE1/7については、2つのリーフにまたがるインターフェイスポリシーグルー プ、インターフェイスセレクタ、およびスイッチプロファイルの設定を参照してください。

#### IPGポリシー

| Leaf Access Port Policy G | roup - config_zone_ipp | 2   |                                 |     |        |        | - 0 | ) ()        |
|---------------------------|------------------------|-----|---------------------------------|-----|--------|--------|-----|-------------|
|                           |                        |     |                                 |     | Policy | Faults | Hat | lory        |
|                           |                        |     |                                 |     |        | Ó      | 4   | $\Re \cdot$ |
| Properties                |                        |     |                                 |     |        |        |     |             |
| Rearing:                  | could have the         |     |                                 |     |        |        |     |             |
| Description               | optional               |     |                                 |     |        |        |     |             |
| Alas                      |                        |     |                                 |     |        |        |     |             |
| Atsched Unity Profile     | config., sone, asso    | - 0 | SH Level Policy (adapt          |     |        |        |     |             |
| CDP Policy                | system city enabled    | - 6 | 132P Policy system hig-analysis | - 0 |        |        |     |             |
|                           |                        |     |                                 |     |        |        |     |             |

#### IPGポリシーがインターフェイスE1/7に接続されています。

| Leaf Interface Profile -                  | config_zone_leaf_interface_profile             |       |               |        | ¢   | ) ()      |
|-------------------------------------------|------------------------------------------------|-------|---------------|--------|-----|-----------|
|                                           |                                                |       | Paley         | Faults | 100 | ary -     |
|                                           |                                                |       |               | 0      | 1   | $\sim 92$ |
| Proportion<br>Name<br>Description<br>Alse | only, new, test, reaction, profile<br>optional |       |               |        |     |           |
| Interface Selectors:                      |                                                |       |               |        |     | +         |
|                                           | n Name                                         | Bucks | Pullip Group  |        |     |           |
|                                           | 100                                            | 107   | 10/10.000.000 |        |     |           |

IPGは、リーフの101および104ポートE1/7にそれぞれ接続されます

Leaf Profile - Leaf, 101, 104, Port7

|                                                                                                    |                               |             |                                                                  |             | Policy | Faults | Nia | wy.                          |
|----------------------------------------------------------------------------------------------------|-------------------------------|-------------|------------------------------------------------------------------|-------------|--------|--------|-----|------------------------------|
|                                                                                                    |                               |             |                                                                  |             |        | Ó      | 1.  | $\mathfrak{M}_{\mathcal{T}}$ |
| Properties                                                                                                    |                               |             |                                                                  |             |        |        |     |                              |
| Repairings                                                                                                    | Lost, NY, NH, Port            |             |                                                                  |             |        |        |     |                              |
| Description                                                                                                    | optional                      |             |                                                                  |             |        |        |     |                              |
| Lond Selectors:                                                                                                    |                               |             |                                                                  |             |        |        |     | *                            |
|                                                                                                    | * Nome                        | Biocker     |                                                                  | Poley Group |        |        |     |                              |
|                                                                                                    | hurt()                        | 101         |                                                                  |             |        |        |     |                              |
|                                                                                                    | NoTOR                         | 104         |                                                                  |             |        |        |     |                              |
|                                                                                                    |                               |             |                                                                  |             |        |        |     |                              |
|                                                                                                    |                               |             |                                                                  |             |        |        |     |                              |
| Associated Interface<br>Selector Profess                                                                                                    |                               |             |                                                                  |             |        |        |     | +                            |
|                                                                                                    | Same                          | Ownorighten |                                                                  | State       |        |        |     |                              |
|                                                                                                    | config.com/ant/startace.prdfa |             |                                                                  | formed      |        |        |     |                              |
|                                                                                                    |                               |             |                                                                  |             |        |        |     |                              |
|                                                                                                    |                               |             |                                                                  |             |        |        |     |                              |
| Associated Module                                                                                                    |                               |             |                                                                  |             |        |        |     | +-                           |
| service of the service of the servic | None                          | Description |                                                                  | Diate       |        |        |     |                              |
|                                                                                                    |                               |             | This Harris Farm basis (hand)<br>(adm) Actions to counts a term. |             |        |        |     |                              |
|                                                                                                    |                               |             |                                                                  |             |        |        |     |                              |

# 2つのリーフ間のインターフェイス設定を使用した設定ゾーン機 能のテスト

1. IPGの変更はリーフ101にプッシュされます。

検証:

保留中の変更の確認:なし(すべての変更がプッシュされます)

0.0

| Config Zones     |                               |                  |         |                  |        |   |      |
|------------------|-------------------------------|------------------|---------|------------------|--------|---|------|
| Select Zone:     | Leaf101                       |                  | 0       | Deployment Mode: | Locked |   | Open |
| Description:     |                               |                  |         |                  |        |   |      |
| Node Type:       | Pods Leaf Switches            |                  |         |                  |        |   |      |
| Leaf Switches:   |                               |                  |         |                  |        |   |      |
|                  | <ul> <li>Switch ID</li> </ul> | Name             |         | Role             |        |   |      |
|                  | 101                           | bgl-aci07-leaf01 |         | leaf             |        |   |      |
|                  |                               |                  |         |                  |        |   |      |
|                  |                               |                  |         |                  |        |   |      |
|                  |                               |                  |         |                  |        |   |      |
|                  |                               |                  |         |                  |        |   |      |
| Pending Changes: |                               |                  |         |                  |        | Ó | •    |
|                  | Policy                        |                  | Node Id |                  |        |   |      |

CDPはIPGポリシーによって有効になり、設定が「OPEN」であるためリーフ101にプッシュされ ました。

検証:

<#root>

```
apic1#
fabric 101 show cdp neighbors int e1/7
_____
Node 101 (leaf01)
 _____
Capability Codes: R - Router, T - Trans-Bridge, B - Source-Route-Bridge
             S - Switch, H - Host, I - IGMP, r - Repeater,
             V - VoIP-Phone, D - Remotely-Managed-Device,
             s - Supports-STP-Dispute
Device-ID
            Local Intrfce Hldtme Capability Platform Port ID
```

#### 2. IPGポリシーの変更は、リーフ104に対して延期されます。保留中の変更を確認します。 IPGおよびインターフェイスセレクタに関連する変更は保留中として表示されます。

検証:

| ing conco              |                                   |                   |               |                     |            |             |
|------------------------|-----------------------------------|-------------------|---------------|---------------------|------------|-------------|
| This Zone's De         | ployment Mode is currently set to | 'Locked'. This p  | revents polic | y and configuration | updates to | participati |
| Select Zone:           | Leaf104                           |                   | v 🗊           | Deployment Mode:    | Locked     | Open )      |
| Description:           |                                   |                   |               |                     |            |             |
| Node Type:             | Pods Leaf Switches                |                   |               |                     |            |             |
| Leaf Switches:         |                                   |                   |               |                     |            |             |
|                        | <ul> <li>Switch ID</li> </ul>     | Name              |               | Role                |            |             |
|                        | 104                               | logi-aci07-leaf04 |               | leaf                |            |             |
|                        |                                   |                   |               |                     |            |             |
|                        |                                   |                   |               |                     |            |             |
|                        |                                   |                   |               |                     |            |             |
|                        |                                   |                   |               |                     |            |             |
|                        |                                   |                   |               |                     |            |             |
| Pending Changes:       |                                   |                   |               |                     | Ó          | 0           |
| a second second second | Policy                            |                   | Node Id       |                     |            |             |
|                        | uni/mha/funcerol/acceptore-confe. | zone log          | 104           |                     |            |             |
|                        | uni/infra/acconterof-             |                   | 104           |                     |            |             |

「Pending changes(保留中の変更)」をクリックすると、変更内容の詳細を確認できます。 IPGの設定は、リーフ104へのプッシュが保留中です。

検証:

| System Terunts<br>(substant 1 (subscent | Fabric Virtual Networking Ad                        | Leaf Access Port P                | Policy Group -            | config_zone_ | log                      |                   |        | 01 | 00        |
|-----------------------------------------|-----------------------------------------------------|-----------------------------------|---------------------------|--------------|--------------------------|-------------------|--------|----|-----------|
| Coste Zones                             |                                                     |                                   |                           |              |                          | Policy            | Faulta | 14 | latory    |
|                                         |                                                     |                                   |                           |              |                          |                   | Ó      | 1  | $-20\tau$ |
| A the Zone's De                         | playment Mode is currently set to "Locked"          | Properties<br>Name<br>Description | confegurate data          |              |                          |                   |        |    | T         |
| Detect. Jone                            | LaPid                                               |                                   |                           |              |                          |                   |        |    |           |
| Description                             |                                                     | Alum                              |                           |              |                          |                   |        |    |           |
|                                         |                                                     | Adapted Entity Profile.           | config.acres.acres        | 0            | Unit Const Policy        | darked.           | 1.4    | F  | - 1       |
|                                         | Page Contraction                                    | COP-Policy                        | system-cdp-endded         |              | U.DP Policy              | system Mp enabled | 1.0    | K  |           |
| Last Tarbitan                           |                                                     | Advanced Settings                 |                           |              |                          |                   |        |    |           |
|                                         | a facilitati                                        | 802.1s.Port.Authentication        | salies a saliat           |              | MOP.                     | select a value    |        |    |           |
|                                         | 104 hpt-self                                        | Cult Pulcy:                       | ration a value            |              | Manitoring Philipy       | select a relation |        |    |           |
|                                         |                                                     | DerOne                            | whet a setue              |              | Pull Interfaces          | select a value    |        |    |           |
|                                         |                                                     | Egress Outs Pane Policing         | saled a setue             |              | Part Security            | select a value    |        |    |           |
|                                         |                                                     | Fibre Oranital Interfaces         | where a settion           |              | Anastig Plans Contrast.  | reflect is only   |        |    | - 1       |
|                                         |                                                     | Ingress Outs Pane Putchip         | ration a value            |              | Stee Orabi               | select a value    |        |    | - 1       |
|                                         |                                                     | 1.3 interfaces                    | ration a value            |              | Stam Control Interface:  | select a salar    |        |    | - 1       |
|                                         |                                                     | Link Prop Policy                  | salest a salest           |              | 179 Interface Policy     | select a value    |        |    | - 1       |
| reneral charges :                       | Palicy                                              | Unit Lawel Flow Control Policy    | and a second second       |              | Syncil Interface Polic   | and a salar -     |        |    | - 1       |
|                                         | within the section sectors and a sector loss        | RPCasc:                           | safed a safet             |              |                          |                   |        |    |           |
|                                         | uniteducertary<br>contra some test interface, andre |                                   |                           |              |                          |                   |        |    |           |
|                                         |                                                     | NetFron Muniter Policies          |                           |              |                          |                   |        |    | * *       |
|                                         |                                                     |                                   | · Northing (* Friter Type |              | Parifice Monto           | Paley             |        |    |           |
|                                         |                                                     |                                   |                           |              | No Anno have been book ( |                   |        |    |           |
|                                         |                                                     |                                   |                           |              |                          |                   |        |    |           |
|                                         |                                                     |                                   |                           |              |                          | Show Unable Date  | in de  |    |           |
|                                         |                                                     |                                   |                           |              | 1                        |                   |        |    |           |

リーフインターフェイスプロファイルの変更は、リーフ104にプッシュされるまで保留中です。 検証:

| cisco             | APIC                   |                                                    |                                              |                      |                                   |                   |                               |              |          |           |           |            |           |           |
|-------------------|------------------------|----------------------------------------------------|----------------------------------------------|----------------------|-----------------------------------|-------------------|-------------------------------|--------------|----------|-----------|-----------|------------|-----------|-----------|
| System<br>Datable | Tenants<br>1 Decisions | Fabric<br>1 Carente                                | Visual Network                               | ng Asia              | e constant<br>eaf Interface P     | Acres<br>Yofilo - | interactions<br>config_zone_k | af_interface | _profile |           |           |            | 00        | 0         |
| Config 2          | ones                   |                                                    |                                              |                      |                                   |                   |                               |              |          |           | Policy    | Paulo<br>O | the state | 99<br>100 |
| Δ.                | his Zone's De          | ployment Mo                                        | de 's surrently set                          | to Sachert           | roporters<br>Name:<br>Description | optional          | ad, revisor, polie            |              |          |           |           |            |           |           |
|                   | Description            |                                                    |                                              |                      | Alasi<br>Interface Tablecture     |                   |                               |              |          |           |           |            |           |           |
|                   |                        |                                                    | and factories                                |                      |                                   | a Narra           |                               |              |          |           | Pally Gro | 4<br>10.00 |           |           |
|                   | Last Sociolass         | * Satur-D<br>104                                   |                                              | Narra<br>Tagʻ acilit |                                   |                   |                               |              |          |           |           |            |           |           |
| ~                 | nding Osengen          | Palay<br>antida funa<br>antida dana<br>antida dana | andresaetan sat<br>ataut<br>ar materia, anta | N                    |                                   |                   |                               |              |          |           |           |            |           |           |
|                   |                        |                                                    |                                              |                      |                                   |                   |                               |              |          | Show Usag |           |            |           |           |

インターフェイスポリシーグループの一部だったCDPの変更は、設定がロックされたためリーフ 104に「プッシュされない」ようになります。

検証:

<#root>

apic1#

fabric 104 show cdp neighbors interface ethernet 1/7

-----

Node 104 (leaf04)

\_\_\_\_\_

Note. CDP Neighbor entry not found

# 保留中の変更をプッシュしています

これで、保留中の変更をリーフ104にプッシュできます。保留中の変更をプッシュするには、 (-->)ボタンを使用する必要があります。(-->)ボタンをクリックして、OKを選択します。 保留中 の変更を更新し、何も残っていないことを確認します。

検証:

| cisco       | APIC           |                                    |                       |                  |              |                    |                   |                    |                                  |
|-------------|----------------|------------------------------------|-----------------------|------------------|--------------|--------------------|-------------------|--------------------|----------------------------------|
| System      | Tenants        | Fabric                             | Virtual Networking    | Admin            | Operatio     | ns Apps            | Integrations      |                    |                                  |
| QuickStart. | I Destiloard   | I Controllers                      | I System Setting      | e i Smart Usa    | ensing I Pe  | ests I History     | i Config Zones    | 1 Active Session   | s i Security                     |
| Config Za   | ones           |                                    |                       |                  |              |                    |                   |                    |                                  |
|             | his Zone's De  | ployment Mode                      | e is currently set to | 'Locked'. This   | prevents pol | licy and configura | tion updates to ( | participating node | is and pods while in this state. |
|             | Select Zone:   | Leaf104                            |                       |                  | 0            | Deployment Mo      | or Loted          | 0,044              |                                  |
|             | Description:   |                                    |                       |                  |              |                    |                   |                    |                                  |
|             | Node Type:     | Post                               | d Sailchen            |                  |              |                    |                   |                    |                                  |
|             | Leaf Switches: |                                    |                       |                  |              |                    |                   | +                  |                                  |
|             |                | <ul> <li>Switch ID</li> </ul>      |                       | Name             |              | Role               |                   |                    |                                  |
|             |                | 104                                |                       | bgi-aci07-leaf04 | 1            | leaf               |                   |                    |                                  |
|             |                |                                    |                       |                  |              |                    |                   |                    |                                  |
|             |                |                                    |                       |                  |              |                    |                   |                    |                                  |
|             |                |                                    |                       |                  |              |                    |                   |                    |                                  |
|             |                |                                    |                       |                  |              |                    |                   |                    |                                  |
|             |                |                                    |                       |                  |              |                    |                   |                    |                                  |
| Peo         | ding Changes:  | Roley.                             |                       |                  | Novie 31     |                    | 0                 | •                  |                                  |
|             |                | uni/infra/function                 | ot/accounters contra  | zone los         | 104          |                    |                   |                    |                                  |
|             |                | uni/infra/accord<br>com/s_pone_les | toral.                |                  | 104          |                    |                   |                    |                                  |

最終的に変更がリーフ104にプッシュされることを確認します。

検証:

#### Config Zones

| Select Zone:      | Leaf104                       | · (1)            | Deployment Mode: | Locked | 0   |
|-------------------|-------------------------------|------------------|------------------|--------|-----|
| Description:      |                               |                  |                  |        |     |
| Node Type:        | Pods Leaf Switches            |                  |                  |        |     |
| Leaf Switches:    |                               |                  |                  |        |     |
|                   | <ul> <li>Switch ID</li> </ul> | Name             | Role             |        |     |
|                   | 104                           | bgl-aci07-leaf04 | leaf             |        |     |
|                   |                               |                  |                  |        |     |
|                   |                               |                  |                  |        |     |
|                   |                               |                  |                  |        |     |
| Dancies Phanner   |                               |                  |                  | Ċ      | ) ( |
| a second required |                               |                  |                  |        |     |

変更がプッシュされると、リーフ104のポートE1/7でCDPが有効になりました。

#### 検証:

<#root>

apic1#

fabric 104 show cdp neighbors interface ethernet 1/7

-----

 switch1(FDO23331683)

Eth1/7 141 R S S N9K-C93108TC- Eth1/17

この設定例では、ACIで設定ゾーン機能を使用する方法を説明しました。

翻訳について

シスコは世界中のユーザにそれぞれの言語でサポート コンテンツを提供するために、機械と人に よる翻訳を組み合わせて、本ドキュメントを翻訳しています。ただし、最高度の機械翻訳であっ ても、専門家による翻訳のような正確性は確保されません。シスコは、これら翻訳の正確性につ いて法的責任を負いません。原典である英語版(リンクからアクセス可能)もあわせて参照する ことを推奨します。